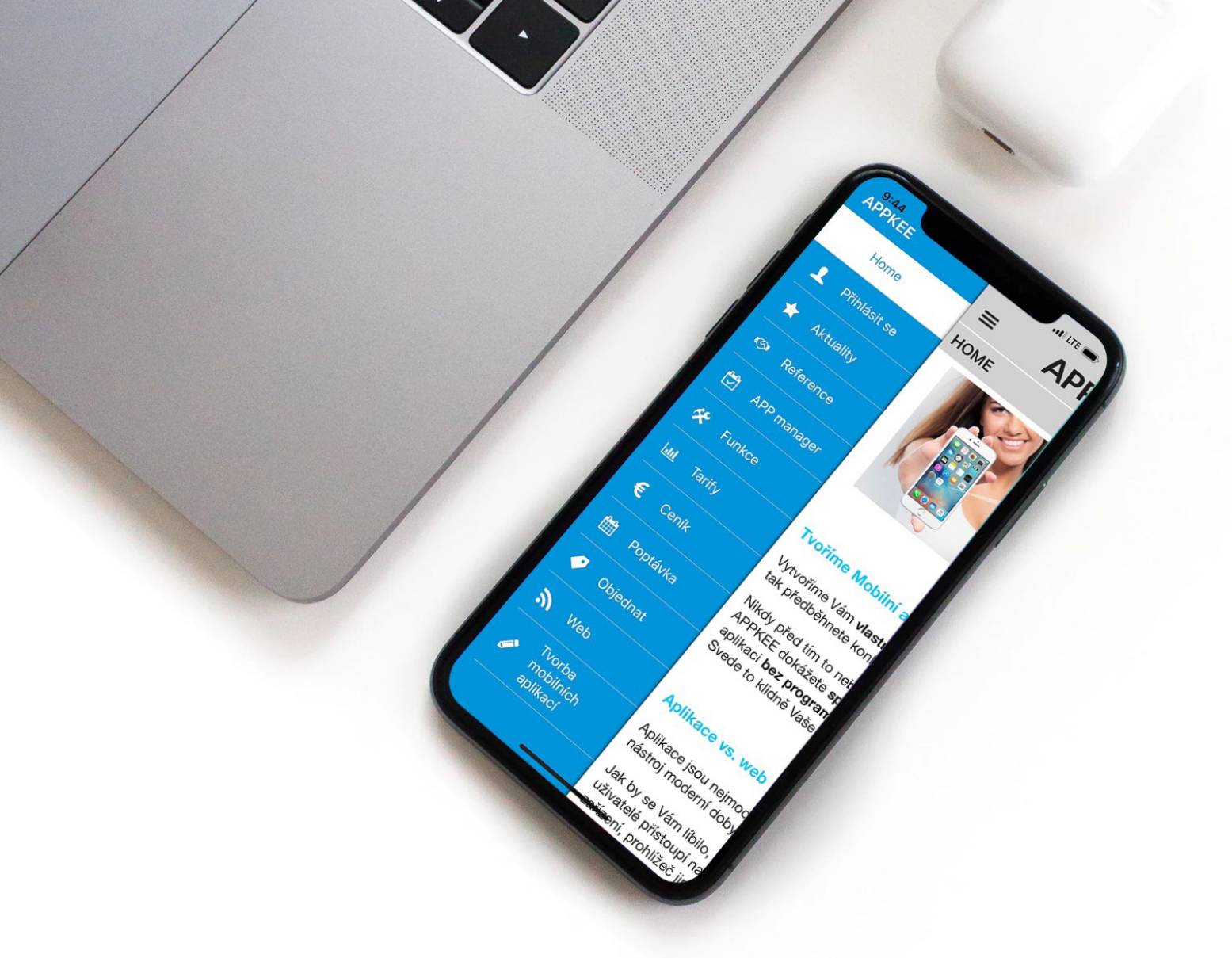

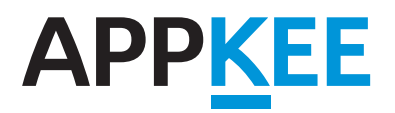

# APP MANUÁL

Nevíte, jak si vyrobit svou vlastní mobilní aplikaci? Podrobný návod, jak krok po kroku postupovat.

### Obsah

Vyberte si z obsahu krok, který Vás zajímá.

| VYTVOŘTE NOVOU APLIKACI         | 1. krok           |
|---------------------------------|-------------------|
| PROVEĎTE ZÁKLADNÍ NASTAVENÍ     | <b>27. krok</b>   |
| VYTVOŘTE OBSAH VAŠÍ APLIKACE    | 812. krok         |
| VYTVOŘTE STRÁNKU S PODSTRÁNKAMI | 1319. krok        |
| VYTVOŘTE NOVOU GALERII          | 2024. krok        |
| VYTVOŘTE NOVÝ FORMULÁŘ          | 2530. krok        |
| VLOŽTE NOVÝ ODKAZ               | 3135. krok        |
| VLOŽTE NOVOU RSS STRÁNKU        | 3640. krok        |
| VLOŽTE GPS NAVIGACI             | 4145. krok        |
| VLOŽTE SEKCI OBLÍBENÉ           | 4650. krok        |
| VYPLŇTE INFORMACE O APLIKACI    | <b>5154. krok</b> |
| SPRAVUJTE NOTIFIKAČNÍ CENTRUM   | 5556. krok        |
| POŠLETE PUSH ZPRÁVU             | <b>57. krok</b>   |
| POSKYTNĚTE APP KUPÓNY           | <b>58. krok</b>   |
| SLEDUJTE STATISTIKY STAŽENÍ     | <b>59. krok</b>   |
|                                 |                   |

### 1. **Krok** VYTVOŘTE NOVOU APLIKACI

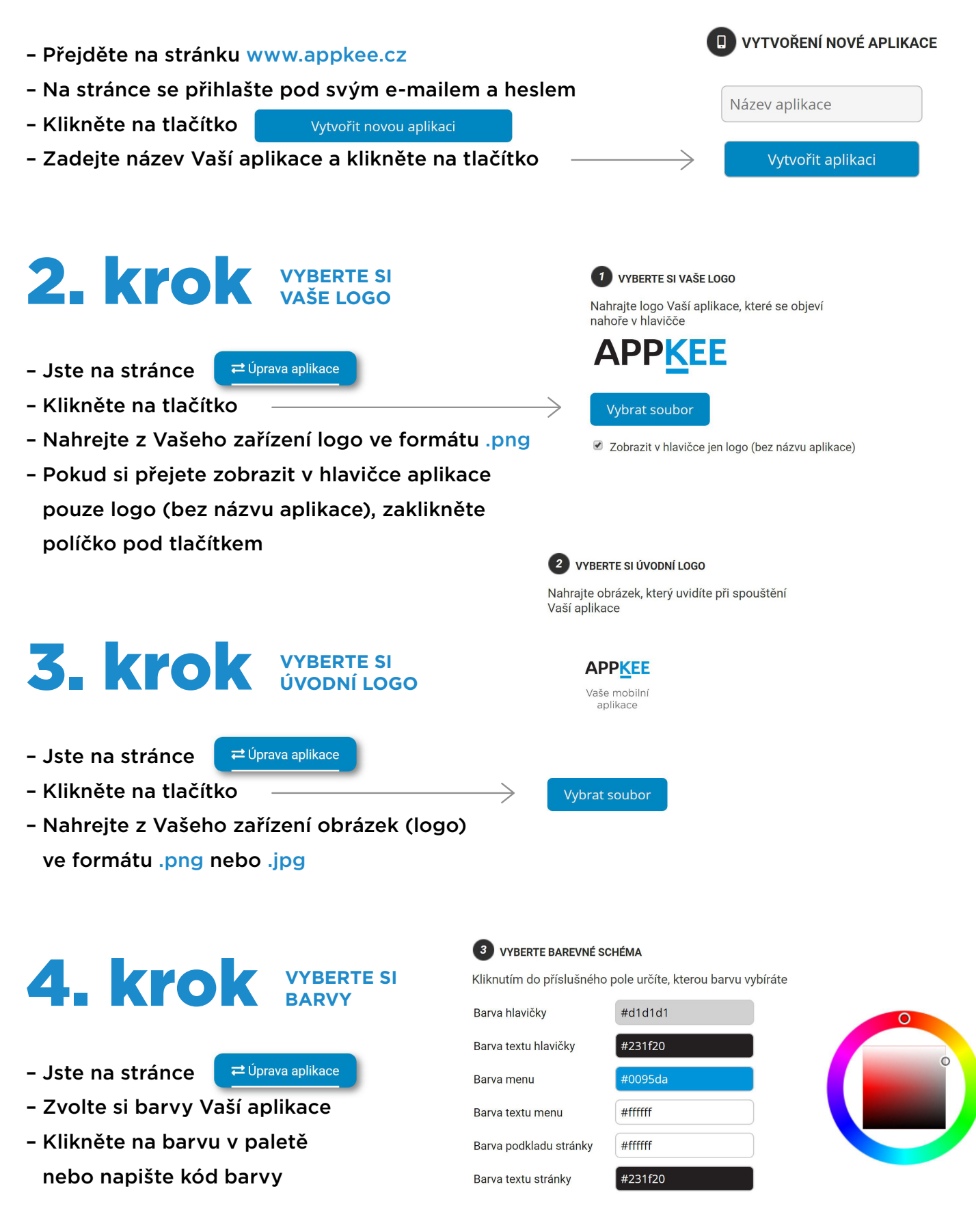

### 5. krok UPRAVTE SI VLASTNÍ CSS STYL

Jste na stránce

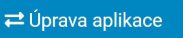

### Nastavte si vzhled aktivního tlačítka

- Zkopírujte celý tento kód
- Zkopírovaný kód vložte do textového pole
- Zvolte si barvu tlačítka: v kódu tlačítka upravte kód barvy #009ee3
- Můžete si nastavit více vzhledů aktivního tlačítka
- Zkopírujte celý kód tlačítka znovu, vložte do textového pole a změňte název tlačítka v kódu, např.
   .aktivnitlacitko2

### 6. krok VYBERTE SI Z FUNKCÍ

≓ Úprava aplikace

- Jste na stránce
- Pokud chcete využít nabízené funkce, zaklikněte políčka funkcí
- Jestliže chcete přidat rychlý vyhledáváč článků v aplikaci, zaklikněte první políčko
- Pokud chcete, aby mohli uživatelé přes aplikaci posílat Foto oznámení (fotografii s komentářem) a hlásit závady, zaklikněte druhé políčko
- U druhé funkce je potřeba vyplnit e-mail, na který chcete dostávat Foto oznámení

```
.aktivnitlacitko {
    display: block;
    background-color: #009ee3;
    padding: 10px; color: #ffffff;
    text-align: center;
    text-decoration: none;
    font-weight: bold;
}
```

### 4 UPRAVTE SI VLASTNÍ CSS STYL

Můžete si vyplnit vlastní CSS styl pro zkrášlení obsahu Vaší aplikace.

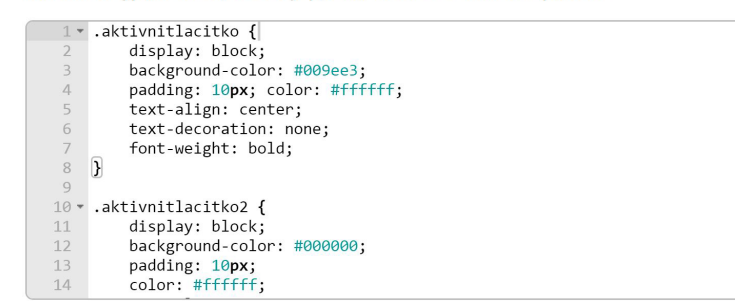

#### 5 OSTATNÍ NASTAVENÍ

Vyberte si z dalších funkcí, které chcete v aplikaci využít.

Využít vyhledávání článků

Díky této funkci můžete v aplikace rychle vyhledávat články.

Využít Foto oznámení

Tuto funkci využívají především obce, například pro hlášení závad, ale i také firmy pro různá využití.

Vyplňte prosím e-mail, na který chcete dostávat pořízené fotografie z aplikace.

E-mail: libor@klapetech.cz

### **Reklamní banner**

- Pokud si přejete zobrazit v aplikaci Váš reklamní banner, např. oznámení o akci či novince, zaklikněte políčko u funkce
- Vyberte si umístění banneru
- Klikněte na tlačítko
- Vyberte z Vašeho zařízení obrázek, doporučená velikost 1000 x 200 px a formát .png
- Vložte odkaz na web, na který se uživatel dostane po kliknutí na banner (https://www.appkee.cz/)

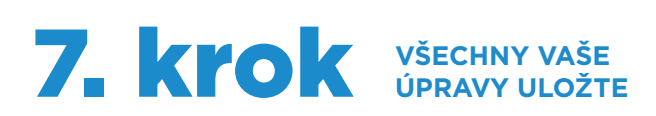

- Jste na stránce

≓ Úprava aplikace

🗧 럳 Úprava aplikace

### Nezapomeňte všechny změny uložit!!!

- Klikněte na tlačítko

### ULOŽIT ZÁKLADNÍ NASTAVENÍ

6 REKLAMNÍ BANNER

Zobrazit reklamní banner

Vybrat soubor

URL: http://www.notifee.cz

Vytvořte reklamní sdělení ve Vaší aplikaci.

Vyberte umístění reklamního banneru: dole

Nahraite obrázek reklamního banneru. Doporučený formát: .png, 1000 x 200 px

Akce měsíce **APPKEE** 

Tarif 1 GB za 990 Kč/měs

Vyplňte webovou stránku, na kterou se uživatel dostane při kliknutí na reklamní banner

- 8. Krok VYTVOŘTE OBSAH VAŠÍ APLIKACE
- Jste na stránce
- Vyberte si typ záložky\* a klikněte na zvolené tlačítko
- Pod tlačítky se objeví se nová záložka/sekce
- Přetažením záložky můžete měnit pořadí záložek pod sebou
- Záložku můžete smazat kliknutím na ikonu koše vpravo na záložce 👔
- Kliknutím na ikonu 🖌 nebo 🗙 určujete, zda je záložka/sekce viditelná v aplikaci
- Klikněte na: Nová stránka

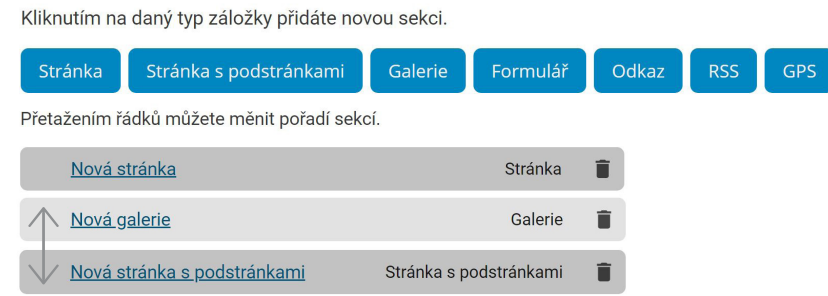

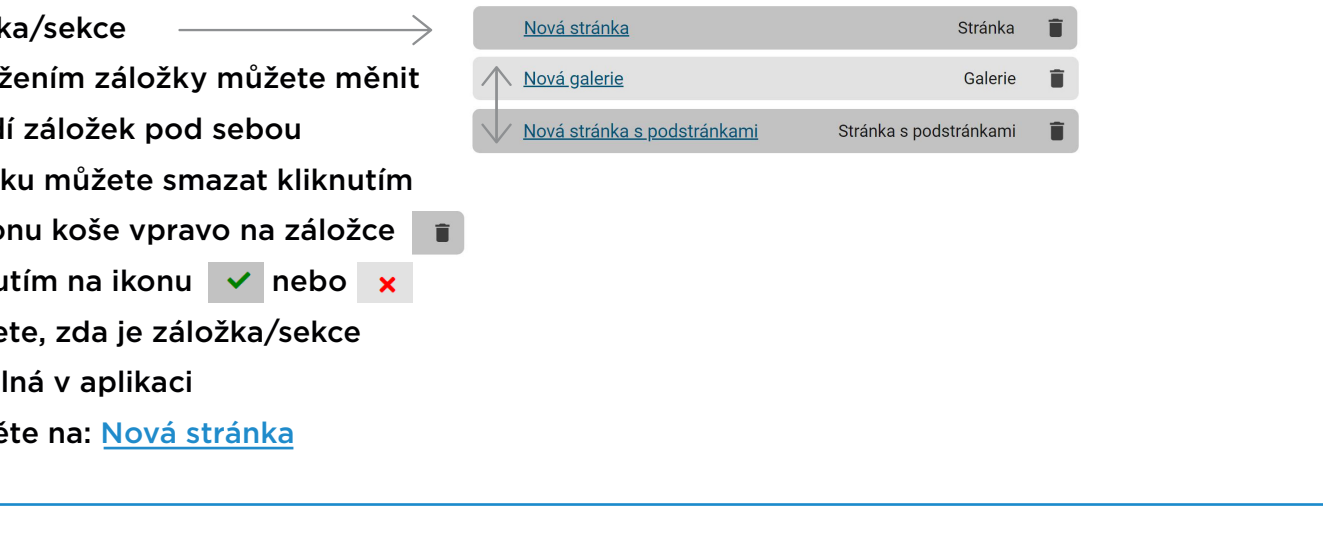

VYTVOŘTE OBSAH VAŠÍ APLIKACE

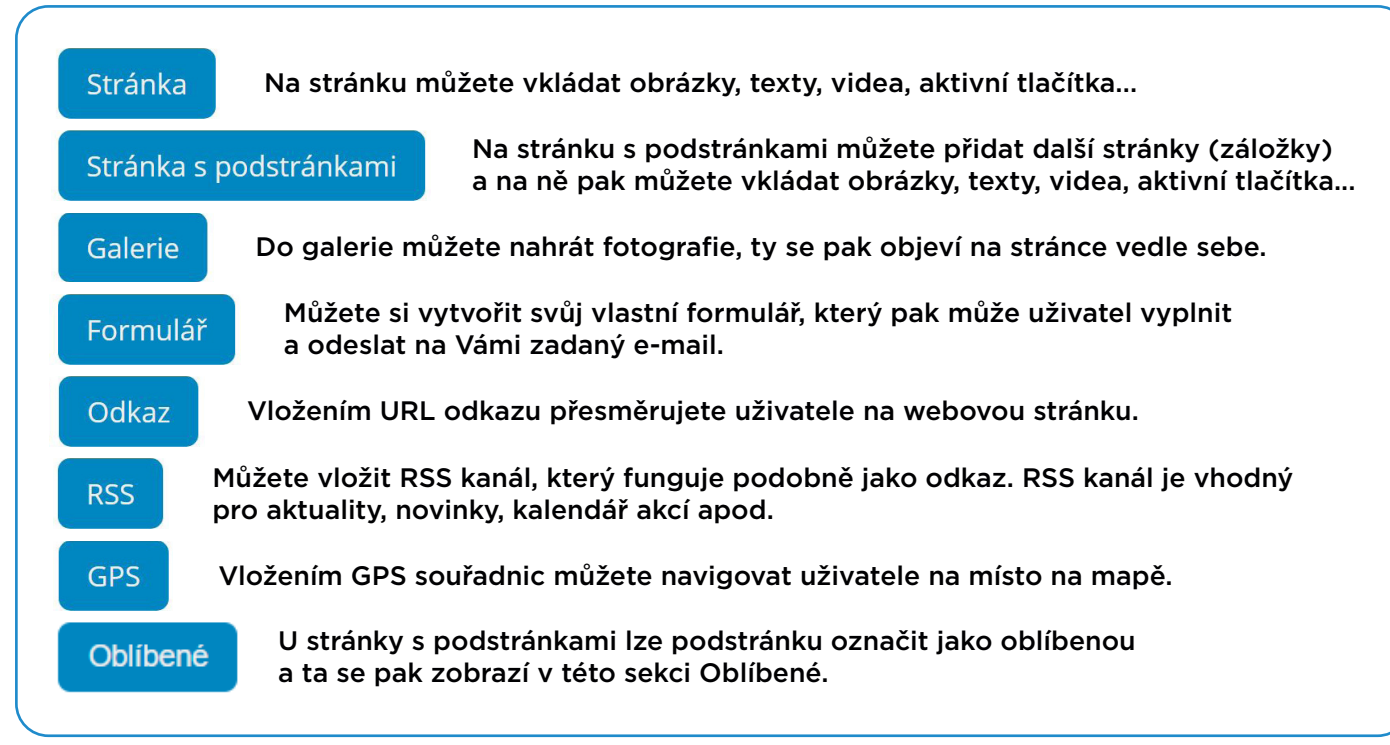

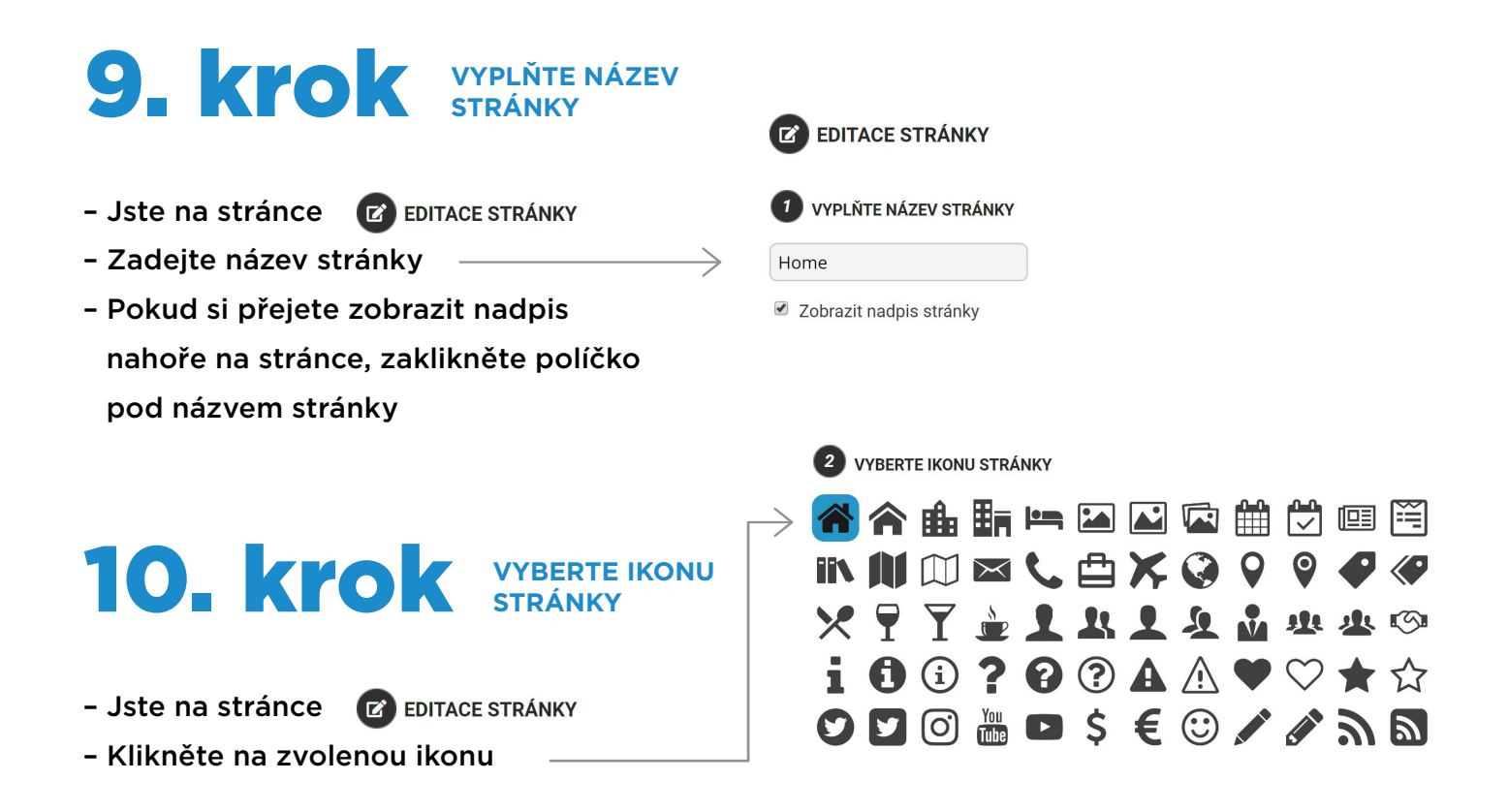

APPKEE s. r. o. | IČ: 07567219 | DIČ: CZ07567219 | +420 800 808 008 | info@appkee.cz | www.appkee.cz

\*

### **11. Krok** vyberte obsah stránky

- Jste na stránce 🛛 🕜 Editace Stránky
- Klikněte na zvolenou položku
- Přetažením položky (dolů nebo nahoru) můžete měnit pořadí obsahu
- Jednotlivé položky můžete také smazat kliknutím na ikonu

### Pokud jste klikli na Přidat obsah

- Zobrazí se Vám pole pro text
- Zde můžete psát nebo vkládat texty
- Nahoře textového pole v nastavení si volíte velikost, tloušťku, barvu písma, zarovnání odstavce, odrážky atd.
- Do textového pole můžeme vkládat také aktivní tlačítka\*

### \*

### AKTIVNÍ TLAČÍTKA

- Upravte si kód zvoleného aktivního tlačítka (v kódu vyznačeno modře)
- Upravte telefonní číslo, e-mail nebo odkaz na webovou stránku
- Můžete upravit i název tlačítka (Zavolat, Napsat e-mail, Web)
- Pokud jste si nastavili v CSS stylu
   (5. krok) více vzhledů tlačítek,
   změňte i název tlačítka podle
   požadovaného vzhledu tlačítka
- Zkopírujte kód Vašeho tlačítka
- Nahoře v nastavení textového pole klikněte na
- Vložte kód tlačítka do okna, které se Vám objeví
- Klikněte na Uložit

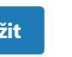

#### **3** VYBERTE OBSAH STRÁNKY

Kliknutím na daný typ záložky přidáte nový obsah.

Přidat obsah Přidat obrázek Přidat video

Přetažením řádků můžete měnit pořadí obsahu stránky.

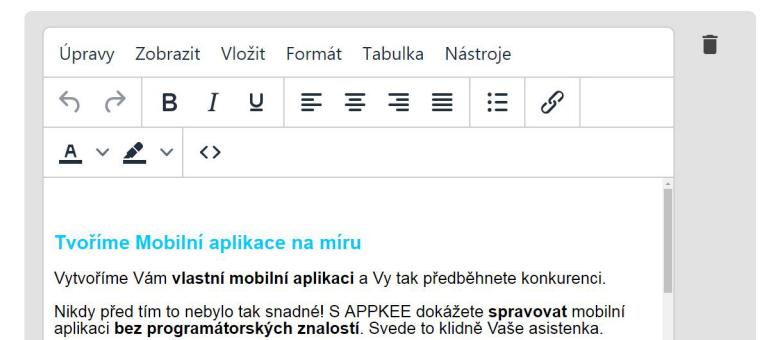

Aplikace vs. web

### Kód aktivního tlačítka pro volání

<a class="aktivnitlacitko" href="tel:+420 603 277 711">Zavolat</a>

### Kód aktivního tlačítka pro psaní e-mailu

<a class="aktivnitlacitko" href="mailto:info@appkee.cz">Napsat e-mail</a>

### Kód aktivního tlačítka pro odkaz na web

<a class="aktivnitlacitko" href="http://appkee.cz/">Web</a>

| n 👌 | В | Ι | Ū | Ŧ | Ξ | ∃     | ≡       | Ξ  | 8 | <u>A</u> | ~ | <u>*</u> ~ | <> |  |
|-----|---|---|---|---|---|-------|---------|----|---|----------|---|------------|----|--|
|     |   |   |   |   |   | Zav   | volat   |    |   |          |   |            |    |  |
|     |   |   |   |   | ŀ | lapsa | te-ma   | il |   |          |   |            |    |  |
|     |   |   |   |   | W | ebové | é strán | ky |   |          |   |            |    |  |
|     |   |   |   |   |   |       |         |    |   |          |   |            |    |  |
|     |   |   |   |   |   |       |         |    |   |          |   |            |    |  |

| <pre></pre>              | nter;"> <a class="aktivnitlacitko&lt;/th&gt;&lt;th&gt;" href="tel:+420 603 277&lt;/th&gt;&lt;th&gt;711">Zavolat</a>                                                                                                    |                     |                           |          |
|--------------------------|----------------------------------------------------------------------------------------------------|---------------------|---------------------------|----------|
| cp style="text-align: ce | nter;"> <a class="aktivnitlacitko&lt;br&gt;nter;"> <a class="aktivnitlacitko&lt;/th&gt;&lt;th&gt;" href="http://applee.cz/&lt;/th&gt;&lt;th&gt;&lt;u&gt;kee.cz&lt;/u&gt;">Napsat <u>e</u>-mail</a><br/>"&gt;Weboyé: str&amp;aac</a> |                     |                           |          |
| style= text alight cel   | activitidactice                                                                                                    | mei- mp//appkee.cz/ | > weboviceacute, su claac | die,invy |
|                          |                                                                                                    |                     |                           |          |
|                          |                                                                                                    |                     |                           |          |
|                          |                                                                                                    |                     |                           |          |
|                          |                                                                                                    |                     |                           |          |

### Pokud jste klikli na

### Přidat obrázek

- Klikněte na tlačítko
- Vyberte z vašeho zařízení obrázek
   v max. velikosti 800 x 800 px
- Pokud chcete, aby byl obrázek rozklikávací, zaklikněte políčko: Otevřít obrázek na nové stránce
- Pokud chcete, aby se po kliknutí na obrázek zobrazila webová stránka, zaklikněte políčko: Otevřít jako odkaz, poté vložte URL odkaz pod obrázkem

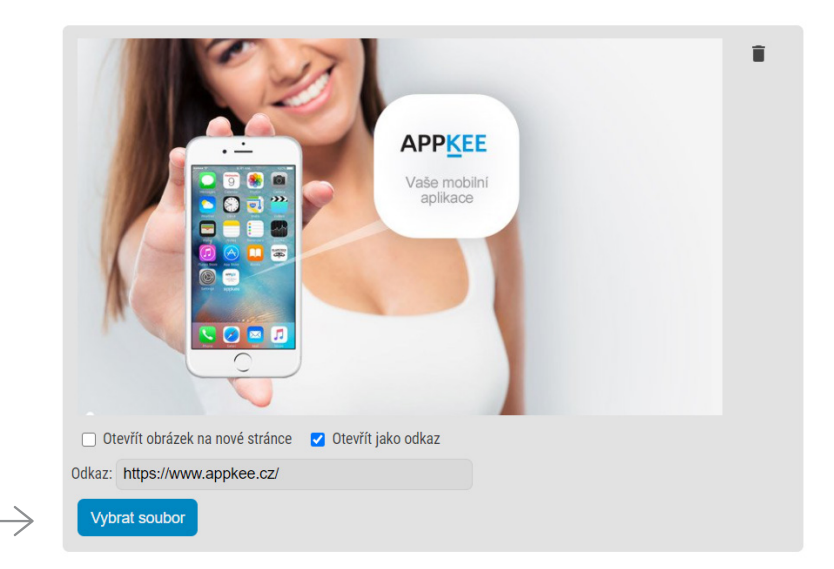

### Pokud jste klikli na

#### Přidat video

- Zobrazí se Vám pole pro odkaz
- Zde můžete vložit URL odkaz na YouTube

| Video (Youtube odkaz) | ĩ |
|-----------------------|---|
|                       |   |

### 12. krok všechny vaše úpravy uložti

| - Jste na stránce | EDITACE STRÁNKY |
|-------------------|-----------------|
|-------------------|-----------------|

### Nezapomeňte všechny změny uložit!!!

Klikněte na tlačítko

ULOŽIT

### 13. krok vytvořte stránku s podstránkami

- Vraťte se na stránku
- Kliknutím nahoře na stránce na 🗧 🗧 Zpět k aplikaci

≓ Úprava aplikace

- Vraťte se k 8. kroku
- Klikněte na Nová stránka s podstránkami

| <b>7</b> vytvoř<br>Kliknutím na | <b>TE OBSAH VAŠÍ APLIKACE</b><br>daný typ záložky přidáte nov | vou sekci.  |             |   |  |  |
|---------------------------------|---------------------------------------------------------------|-------------|-------------|---|--|--|
| Stránka                         | Stránka s podstránkami                                        | Galerie     | Formulář    |   |  |  |
| Přetažením řa                   | Přetažením řádků můžete měnit pořadí sekcí.                   |             |             |   |  |  |
| Nová s                          | tránka                                                        |             | Stránka     | Î |  |  |
| <u>Nová g</u>                   | Nová galerie Galerie                                          |             |             |   |  |  |
| Nová s                          | tránka s podstránkami                                         | Stránka s p | odstránkami | Î |  |  |

 $\rightarrow$ 

# 14. KTOK VYPLŇTE NÁZEV STRÁNKY S POD.

- Jste na stránce 🕜 EDITACE STRÁNKY S PODSTRÁNKAMI
- Zadejte název stránky
- Pokud si přejete zobrazit nadpis nahoře na stránce, zaklikněte políčko pod názvem stránky

# 15. KYOK VYBERTE IKONU STRÁNKY S POD.

- EDITACE STRÁNKY S PODSTRÁNKAMI Jste na stránce
- Klikněte na zvolenou ikonu

# 16. krok VYBERTE VZHLED STRÁNKY S POD.

- Jste na stránce 🛛 🗹 EDITACE STRÁNKY S PODSTRÁNKAMI
- Zaklikněte políčko vybraného vzhledu
- stránky s podstránkami

# 17. krok vyberte úvodní obrázek

- Jste na stránce
- C EDITACE STRÁNKY S PODSTRÁNKAMI
- Klikněte na tlačítko
- Vyberte z vašeho zařízení obrázek
  - v max. velikosti 800 x 800 px

🕑 EDITACE STRÁNKY S PODSTRÁNKAMI

- VYPLŇTE NÁZEV STRÁNKY
- Tarify
- Zobrazit nadpis stránky

2 VYBERTE IKONU STRÁNKY

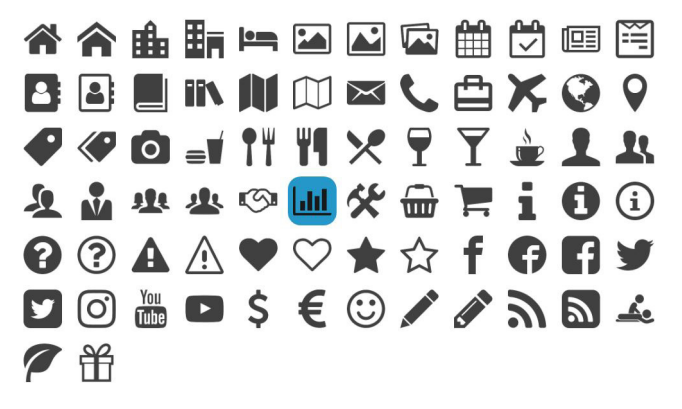

3 VYBERTE VZHLED PODSTRÁNEK

Kliknutím na daný typ vyberete vzhled podstránek.

- S obrázky podstránek
- Bez obrázků
- S obrázky podstránek bez popisu
- Pouze nadpisy

4 VYBERTE ÚVODNÍ OBRÁZEK

Vyberte obrázek, který se bude zobrazovat nahoře stránky.

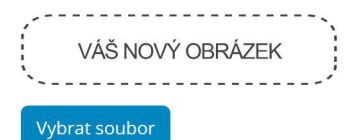

# 18. krok VYPIŠTE ÚVODNÍ TEXT

- Jste na stránce 🕜 EDITACE STRÁNKY S PODSTRÁNKAMI
- Zde můžete psát nebo vkládat texty
- Zde můžete psát nebo vkládat texty
- Nahoře textového pole v nastavení si volíte velikost, tloušťku, barvu písma, zarovnání odstavce, odrážky atd.
- Do textového pole můžeme vkládat také aktivní tlačítka\*

### 5 VEPIŠTE ÚVODNÍ TEXT

Vepište text, který bude zobrazen pod obrázkem.

| Úpravy Zobrazit Vložit Formát Tabulka Nástroje |            |   |   |   |   |   |   |   |   |   |            |            |  |
|------------------------------------------------|------------|---|---|---|---|---|---|---|---|---|------------|------------|--|
| 4                                              | $\diamond$ | в | Ι | U | Ŧ | Ξ | ∃ | ≡ | Ξ | S | <u>A</u> ~ | <u>*</u> ~ |  |
| $\langle \rangle$                              |            |   |   |   |   |   |   |   |   |   |            |            |  |
|                                                |            |   |   |   |   |   |   |   |   |   |            |            |  |
|                                                |            |   |   |   |   |   |   |   |   |   |            |            |  |
|                                                |            |   |   |   |   |   |   |   |   |   |            |            |  |
|                                                |            |   |   |   |   |   |   |   |   |   |            |            |  |
|                                                |            |   |   |   |   |   |   |   |   |   |            |            |  |

- **19. Krok** Přidejte Podstránky
- Jste na stránce 🛛 🕜 EDITACE STRÁNKY S PODSTRÁNKAMI
- Klikněte na tlačítko
- Pod tlačítkem se objeví nová záložka/sekce
- Přetažením záložky můžete měnit pořadí záložek pod sebou
- Záložku můžete smazat kliknutím na ikonu koše vpravo na záložce
- Záložku můžete také skrýt
   v aplikaci kliknutím na ikonu
- Klikněte na Nová podstránka
- Dále postupujeme stejně jako u úpravy stránky: 9.-12. krok
- Na stránku s podstránkami můžete přidat další stránku s podstránkami (podstránky 3. úrovně)
- Klikněte na tlačítko Přidat stránku s podstránkam
- Pod tlačítkem se objeví nová záložka/sekce
- Klikněte na Nová stránka s podstránkami
- Dále postupujte stejně jako
   u úpravy stránky s podst. (19. krok)

| 6 PŘIDEJTE PODST                                                                          | RÁNKY                                                            |                                   |                                               |              |   |
|-------------------------------------------------------------------------------------------|------------------------------------------------------------------|-----------------------------------|-----------------------------------------------|--------------|---|
| Přidat podstránku                                                                         | Přidat stránku s p                                               | oodstránkami                      | Přidat odkaz                                  |              |   |
| Přetažením řádků mi<br>Kliknutím na ikonu 🗸                                               | ižete měnit pořadí p<br>7 / 🗙 můžete měnit v                     | odstránek.<br>viditelnost pods    | tránky.                                       |              |   |
| Nová podstránka                                                                           | $\wedge$                                                         |                                   |                                               | ~            | Î |
| Nová podstránka                                                                           | $\checkmark$                                                     |                                   |                                               | ~            | Î |
| Nová podstránka                                                                           |                                                                  |                                   |                                               | ~            | Î |
| <ul> <li>Povolit oblíbené<br/>Oblíbené články</li> <li>Podstrán<br/>a ty se pa</li> </ul> | i články<br>se budou zobrazovat v<br>ky můžete o<br>ak zobrazí v | označit ja<br>sekci               | <sup>recepty'</sup><br>ako oblíbe<br>Oblíbené | né           |   |
| 6                                                                                         | PŘIDEJTE PODSTRÁ                                                 | NKY                               |                                               |              |   |
| P                                                                                         | řidat podstránku                                                 | Přidat stránku                    | s podstránkami                                | Přidat odkaz |   |
| Pře<br>Klił                                                                               | tažením řádků může<br>knutím na ikonu 🗸 /                        | ete měnit pořadi<br>× můžete měni | í podstránek.<br>it viditelnost pods          | tránky.      |   |
| $\underline{mi} \rightarrow \square$                                                      | <u>lová stránka s podstrár</u>                                   | <mark>nkami</mark> (stránka s po  | udstránkami)                                  | ~            | Î |

| 20. Krok VYTVOŘTE<br>NOVOU GALERII                                                                                                    |                                                                                                    |
|----------------------------------------------------------------------------------------------------|----------------------------------------------------------------------------------------------------|
|                                                                                                    | VYTVORTE OBSAH VASI APLIKACE                                                                                                    |
| - Vraťto so na stránku 🔁 Úprava aplikace                                                                                                    |                                                                                                    |
| - Kliknutím nahoře na stránce na – 6 78* konikosi                                                                                                    | Stranka Stranka s podstrankami Galerie Formular                                                                                                    |
| - Vratto so k 8, kroku                                                                                                    |                                                                                                    |
|                                                                                                    |                                                                                                    |
| - Kilkhete na <u>Nova galerie</u>                                                                                                    | Nova gaierie Gaierie                                                                                                    |
| 21. krok vyplňte název galerie                                                                                                    | EDITACE GALERIE                                                                                                    |
| – Jste na stránce 🛛 🕜 Editace galerie                                                                                                    | 1 VYPLŇTE NÁZEV STRÁNKY                                                                                                    |
| – Zadejte název stránky                                                                                                    | Fotogalerie                                                                                                    |
| - Pokud si přejete zobrazit nadpis                                                                                                    | Zobrazit nadpis stránky                                                                                                    |
| nahoře na stránce, zaklikněte políčko                                                                                                    |                                                                                                    |
| pod názvem stránky                                                                                                    |                                                                                                    |
| <ul> <li>22. krok VYBERTE KONU GALERIE</li> <li>Jste na stránce editace galerie</li> <li>Klikněte na zvolenou ikonu</li> <li>23. krok VYBERTE OBSAH GALERIE</li> </ul> | 2       ∨YBERTE IKONU STRÁNKY         Image: Antice of the stress of the stress of the st |
| •                                                                                                    | VYBERTE OBSAH APLIKACE                                                                                                    |
| - Jste na stránce 🗹 Editace Galerie Ki                                                                                                    | iknutím na daný typ záložky přidáte obrázek nebo více obrázků najednou.                                                                                                    |
| - Kliknéte na tlačítko                                                                                                    | Přidat obrázek Přidat více obrázků                                                                                                    |
| - Pote kliknete na tlačitko                                                                                                    | etažením řádků můžete měnit pořadí obrázků.                                                                                                    |
| - Vyberte z vaseho zarizeni obrazek                                                                                                    |                                                                                                    |
| v max. velikosti 800 x 800 px                                                                                                    | VAS NOVY OBRAZEK                                                                                                    |
| - Pokud chcete, aby byl obrazek                                                                                                    | <ul> <li>Otevřít obrázek na nové stránce</li> </ul>                                                                                                    |
|                                                                                                    | Vybrat soubor                                                                                                    |
| u voiby pod obrazkem                                                                                                    |                                                                                                    |
| - Muzete pridat vice obrazku najednou                                                                                                    |                                                                                                    |
| KIIKNUTIM NA TIAČÍTKO Přidat více obrázků                                                                                                    |                                                                                                    |

# 24. krok VŠECHNY VAŠE ÚPRAVY ULOŽTE

| – Jste na stránce 🕜 editace galerie                                                                                                    |                                                                                                    |
|----------------------------------------------------------------------------------------------------|----------------------------------------------------------------------------------------------------|
| Nezapomeňte všechny změny uložit!!!                                                                                                    |                                                                                                    |
| – Klikněte na tlačítko 🛛 ———————————————————————————————————                                                                                                    | ULOŽIT                                                                                                    |
| 25. krok vytvořte nový<br>formulář                                                                                                    | <ul> <li>vytvořte obsah vaší APLIKACE</li> <li>Kliknutím na daný typ záložky přidáte novou sekci.</li> <li>Stránka Stránka s podstránkami Galerie Formulář</li> <li>Přetažením řádků můžete měnit pořadí sekcí.</li> </ul> |
| - Vraťte se na stránku 🛛 🗮 Úprava aplikace                                                                                                    | Nová stránka Stránka                                                                                                    |
| – Kliknutím nahoře na stránce na 🛛 🗲 Zpět k aplikaci                                                                                                    | Nová galerie Galerie                                                                                                    |
| – Vraťte se k <b>8. kroku</b>                                                                                                    | Nová stránka s podstránkami Stránka s podstránkami 📋                                                                                                    |
| – Klikněte na <u>Nový formulář</u>                                                                                                    | Nový formulář Formulář                                                                                                    |
| <ul> <li>26. krok VYPLŇTE NÁZEV FORMULÁŘE</li> <li>Jste na stránce Celtrace FORMULÁŘE</li> <li>Zadejte název stránky</li> <li>Pokud si přejete zobrazit nadpis nahoře na stránce, zaklikněte políčko pod</li> </ul> | <ul> <li>EDITACE FORMULÁŘE</li> <li>VYPLŇTE NÁZEV STRÁNKY</li> <li>Objednat</li> <li>Zobrazit nadpis stránky</li> </ul>                                                                                                    |
| názvem stránky                                                                                                    |                                                                                                    |
| 27. krok Vyberte ikonu<br>Formuláře                                                                                                    |                                                                                                    |
| – Jste na stránce 🛛 🕜 Editace Formuláře                                                                                                    |                                                                                                    |
| – Klikněte na zvolenou ikonu                                                                                                    |                                                                                                    |

### 28. krok NASTAVTE SI ZPRACOVÁNÍ VÝSLEDKŮ

**Q ZVOLTE SI POLOŽKY** 

- Jste na stránce 🛛 🕜 EDITACE FORMULÁŘE
- Vyplňte e-mail, na který chcete zasílat vyplněné formuláře uživateli
- Napište název tlačítka pro odeslání formuláře

3 ZPRACOVÁNÍ VÝSLEDKU

E-mail, na který chcete zasílat výsledky

Text tlačítka pro odeslání formuláře

info@appkee.cz

Odeslat

| FORMULAR                                           | E                                                                  |
|----------------------------------------------------|--------------------------------------------------------------------|
| – Jste na stránce 🕜 editace formuláře              | 4 POLOŽKY FORMULÁŘE                                                |
| – Vyberte si typ položky* a klikněte               | Kliknutím na daný typ záložky přidáte novou položku formuláře.     |
| na zvolené tlačítko $\longrightarrow$              | Nadpis Krátký text Dlouhý text Číslo Výběr položky Výběr zatržítek |
| – Pod tlačítky se objeví zvolené                   |                                                                    |
| položky, ty následovně vyplňte $ \longrightarrow $ | Zde si můžete jednoduše objednat Vaši aplika (Nadpis)              |

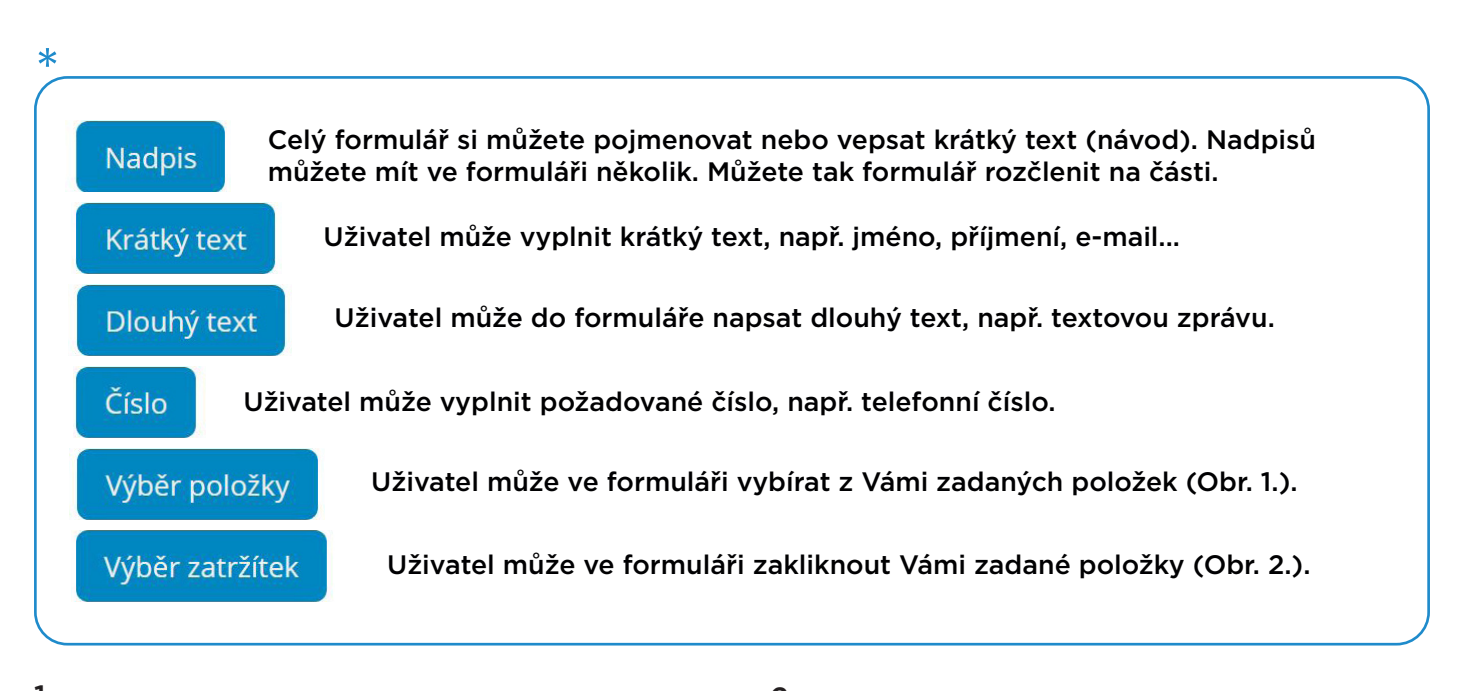

| l                      |                   | 2.                                                             |      |
|------------------------|-------------------|----------------------------------------------------------------|------|
| Chci objednat aplikaci | Povinné pole      | Chci platit jednorázově (11 500 Kč + za vystave 🛛 Povinné pole | Î    |
|                        | (Výběr položky) 🕇 | (Výběr zatržíte                                                | k) 🕂 |
| pro firmu              | 1↓ ■              | Ano t <sub>1</sub>                                             |      |
| pro obci               | ↑↓ 🖬              | Ne t <sub>1</sub>                                              |      |

# **30. krok** VŠECHNY VAŠE ÚPRAVY ULOŽTE

| - Jste na stránce 🕜 editace formuláře                       |                                                       |
|-------------------------------------------------------------|-------------------------------------------------------|
| Nezapomeňte všechny změny uložit!!!                         |                                                       |
| - Klikněte na tlačítko                                      | ULOŽIT                                                |
|                                                             |                                                       |
|                                                             |                                                       |
|                                                             | VYTVOŘTE OBSAH VAŠÍ APLIKACE                          |
| <b>31. KYOK</b> VLOŽTE NOVÝ                                 | Klikhutim na dany typ założky pridate novou sekci.    |
|                                                             | Stránka Stránka s podstránkami Galerie Formulář Odkaz |
|                                                             | Přetažením řádků můžete ménit pořadi sekci.           |
| - Vratte se na stranku                                      | Nová stránka Stránka                                  |
| - Kliknutim nahore na strance na $\leftarrow$ Zpět k ap     | likaci <u>Nová galerie</u> Galerie T                  |
| - Vratte se k 8. kroku                                      | Nová stránka s podstránkami Stránka s podstránkami    |
| - Kliknéte na <u>Nový odkaz</u>                             | Nový odkaz Odkaz                                      |
| <b>32. krok</b> vyplňte náz<br>stránky                      | EDITACE ODKAZU                                        |
| – Jste na stránce 🛛 🕜 Editace odkazu                        | 1 VYPLŇTE NÁZEV STRÁNKY                               |
| – Zadejte název stránky                                     | Web                                                   |
| <ul> <li>Pokud si přejete zobrazit nadpis nahoře</li> </ul> | Zobrazit nadpis stránky                               |
| na stránce, zaklikněte políčko pod                          |                                                       |
| názvem stránky                                              | 2 VYBERTE IKONU STRÁNKY                               |
|                                                             | <b>* * * * * * * * * * *</b>                          |
|                                                             |                                                       |
|                                                             |                                                       |
| SSI NIUN STRÁNKY                                            |                                                       |
|                                                             |                                                       |
| – Jste na stránce 🛛 🕜 Editace odkazu                        |                                                       |
| – Klikněte na zvolenou ikonu                                |                                                       |

# 34. krok VYPLŇTE ADRESU WEBOVÉ STRÁNKY

- Jste na stránce 🛛 🕜 EDITACE ODKAZU
- Zkopírujte URL adresu vybrané webové stránky a vložte ji do textového pole
- Pokud si přejete otevírat webový odkaz přímo v aplikaci, odškrtněte políčko pod vloženým odkazem

#### **3** VYPLŇTE ADRESU WEBOVÉ STRÁNKY

Vyplňte webovou stránku, na kterou se uživatel dostane při kliknutí na příslušnou sekci v menu.

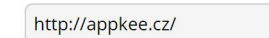

Otevírat webovou stránku v prohlížeči

Pokud tuto možnost odškrtnete, bude se webová stránka zobrazovat přímo v aplikaci.

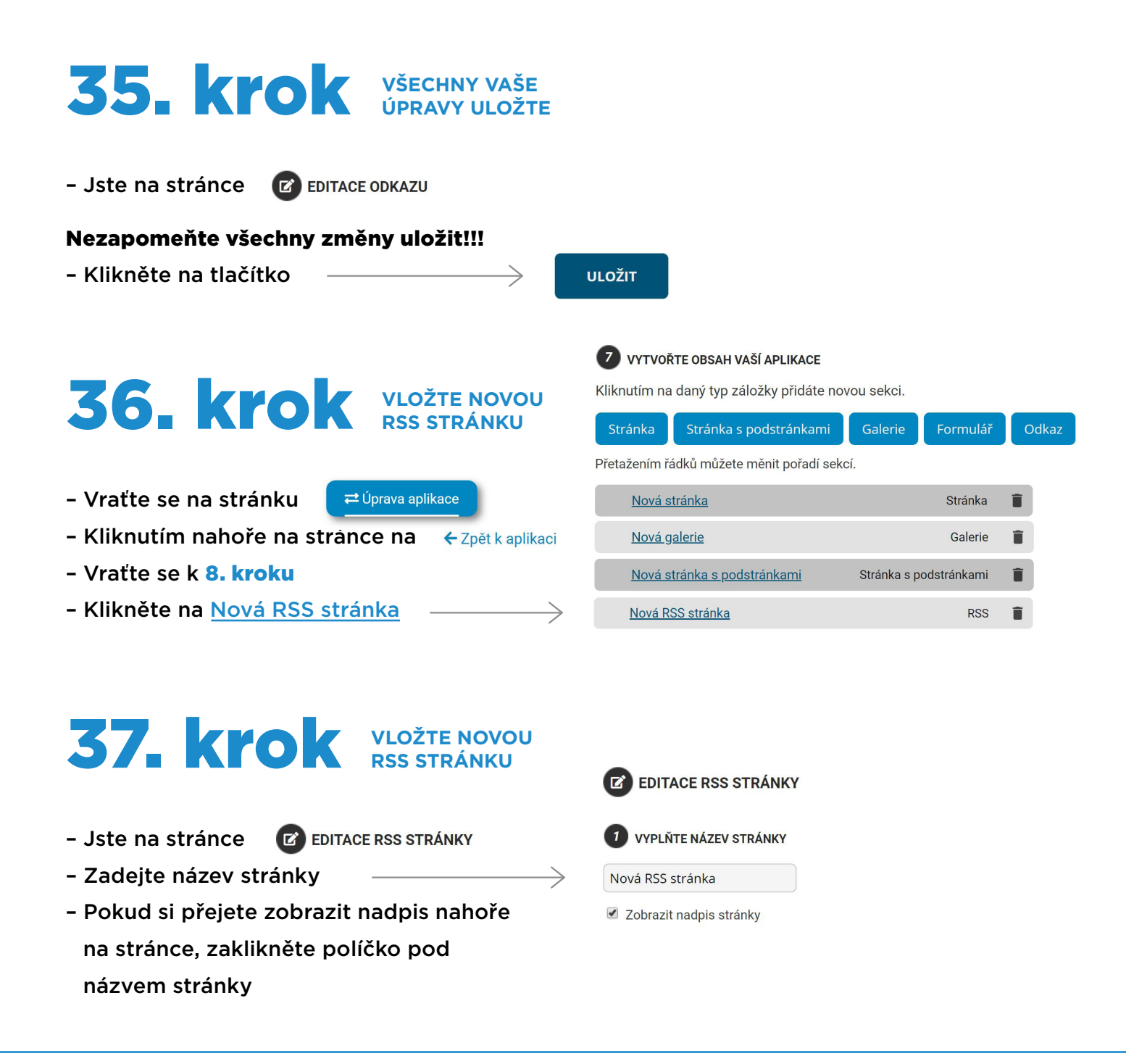

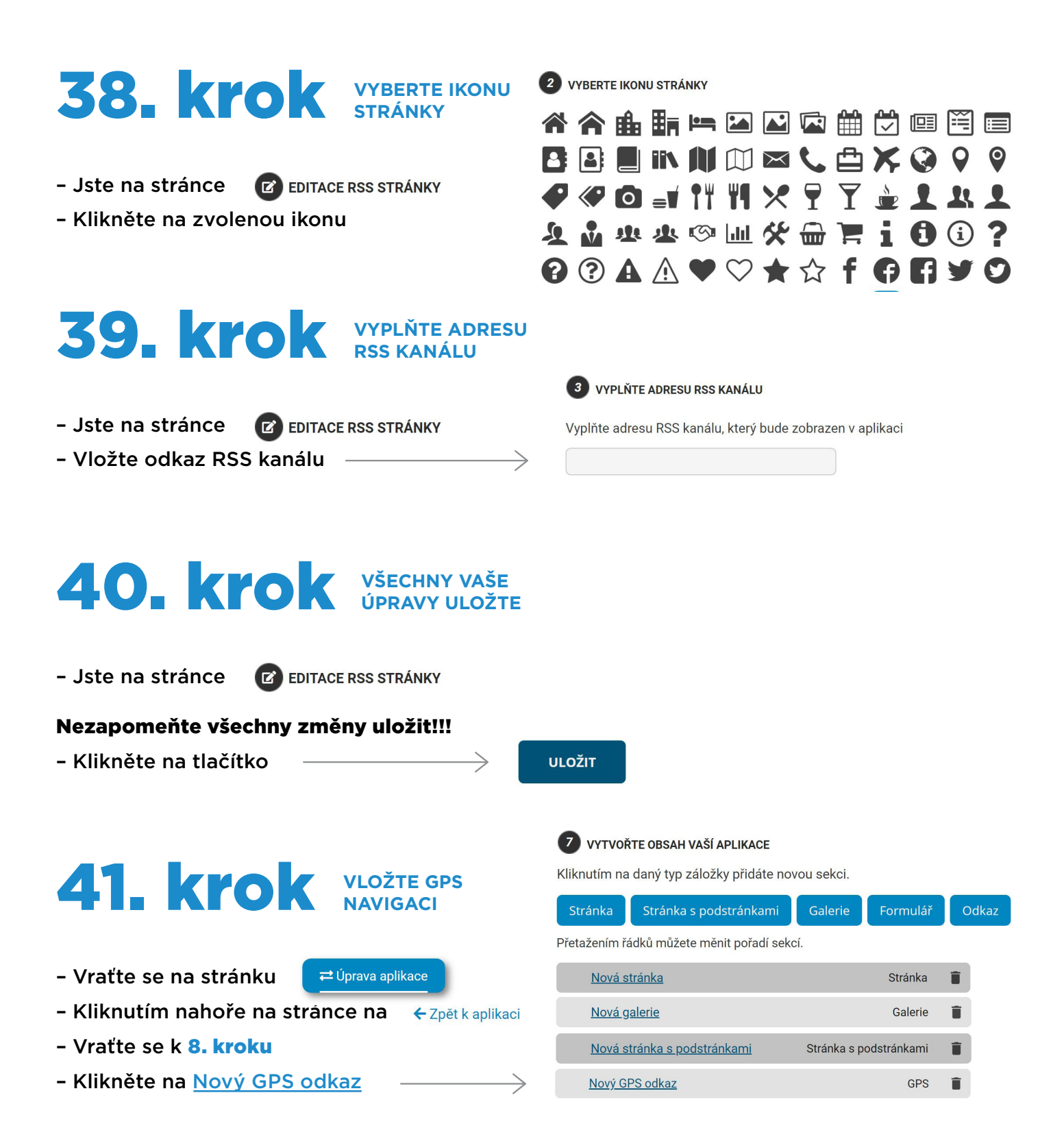

# 42. KTOK VYPLŇTE NÁZEV

- Jste na stránce
- EDITACE GPS STRÁNKY
- Zadejte název stránky
- Pokud si přejete zobrazit nadpis nahoře na stránce, zaklikněte políčko pod názvem stránky

# 43. KYOK VYBERTE IKONU STRÁNKY

- Jste na stránce
- 🗹 EDITACE GPS STRÁNKY
- Klikněte na zvolenou ikonu

### 44. **Krok** VYPLŇTE GPS SOUŘADNICE

- Jste na stránce
- 🕜 EDITACE GPS STRÁNKY
- Vložte souřadnice
- v desetinném formátu, např. 49.832244 a 18.290522
- Můžete využít mapu, kde klikněte na požadovanou pozici a údaje se automaticky vyplní
- Místo můžete také vyhledat přes vyhledávač

### VYPLŇTE GPS SOUŘADNICE

Nebo vyhledeite místo na mapě:

 $\rightarrow$ 

Vložte souřadnice v desetinném formátu (např. '49.8116185' a '18.3059729'). Nebo využijte mapu, kde pouze stačí kliknout na požadovanou pozici a údaje se automaticky vyplní.

\* 🟫 🏨 🏣 🛏 🖬 🛋 🖾 🛍 觉 💷 🖼 🚍 🖸 🖬 🔳 🛝 🕼 📖 🖾 📞 🖆 🗡 🦃 💡 💡

� @ @ =v !" "! × ? ? 🖢 1 & 1

0 ? A A ♥ ♡★☆ f G F ♥ ♡

🔽 🖸 🛗 🗖 💲 € 🙄 🖍 🏹 🔊 🛋 📥 🌢

EDITACE GPS STRÁNKY

1) VYPLŇTE NÁZEV STRÁNKY

Zobrazit nadpis stránky

2 VYBERTE IKONU STRÁNKY

Navigovat

| Zeměpisná šířka | 49.832244 |
|-----------------|-----------|
| Zeměpisná délka | 18.290522 |
|                 |           |

1 番

45. krok VŠECHN ÚPRAVY

- Jste na stránce

EDITACE GPS STRÁNKY

### Nezapomeňte všechny změny uložit!!!

- Klikněte na tlačítko

ULOŽIT

| - Vraťte se na stránku                                                                                                    | VLOŽTE SEKCI<br>OBLÍBENÉ<br>prava aplikace                 | VYTVOŘT<br>Kliknutím na o<br>Stránka<br>Přetažením řác                    | FE OBSAH VAŠÍ AP<br>daný typ záložky<br>Stránka s podst<br>dků můžete měnit | PLIKACE<br>přidáte novou s<br>tránkami G<br>pořadí sekcí. | sekci.<br>alerie For | mulář  | Odk     | kaz                   |
|----------------------------------------------------------------------------------------------------|------------------------------------------------------------|---------------------------------------------------------------------------|-----------------------------------------------------------------------------|-----------------------------------------------------------|----------------------|--------|---------|-----------------------|
| - Kliknutím nahoře na stránc                                                                                              | e na 🗲 Zpět k aplika                                       | Nová str                                                                  | ránka                                                                       | ,                                                         | St                   | ránka  | <b></b> |                       |
| - Vraťte se k 8. kroku                                                                                                    |                                                            | Nová da                                                                   |                                                                             |                                                           | G                    | alerie | -       |                       |
| - Klikněte na Nové oblíbené                                                                                               | články ———                                                 | Nová ob                                                                   | líboná články                                                               |                                                           | Obl                  | íbonó  | -       |                       |
|                                                                                                    | ciainty                                                    | New OD                                                                    |                                                                             |                                                           | Obi                  |        | -       |                       |
| <ul> <li>47. krok</li> <li>- Jste na stránce</li> <li>- Zadejte název stránky</li> </ul>                                  | VYPLŇTE NÁZE<br>STRÁNKY<br>CE OBLÍBENÉ STRÁNKY             | EDITA     VYPLŇ     Oblíbené č                                            | ACE OBLÍBENÉ S<br>TE NÁZEV STRÁNKI<br>články                                | TRÁNKY<br>(                                               |                      |        |         |                       |
| <ul> <li>Pokud si přejete zobrazit n<br/>na stránce, zaklikněte políč<br/>názvem stránky</li> <li>48. krok</li> </ul>     | adpis nahoře<br>ko pod<br>VYBERTE IKONU<br>STRÁNKY         | <ul> <li>Zobrazit</li> <li>Vyberte ikc</li> <li>W An Interview</li> </ul> | nadpis stránky<br>DNU STRÁNKY<br>B III III (                                |                                                           |                      |        |         |                       |
| - Jste na stránce 🛛 EDITAG<br>- Klikněte na zvolenou ikonu                                                                | CE OBLÍBENÉ STRÁNKY                                        |                                                                           |                                                                             |                                                           |                      |        |         | ♥<br>!<br>?<br>♥<br>● |
| <ul> <li>49. krok</li> <li>- Jste na stránce</li> <li>- Napište text, který bude<br/>zobrazen nad oblíbenými č</li> </ul> | NAPIŠTE TEXT<br>NAD ČLÁNKY<br>CE OBLÍBENÉ STRÁNKY<br>Iánky | ÖVODNÍ TEXT<br>terý bude zobrazen na                                      | ad oblíbenými člár                                                          | ıky.                                                      |                      |        |         |                       |
|                                                                                                    |                                                            |                                                                           |                                                                             |                                                           |                      |        |         |                       |

### 50. krok VŠECHNY VAŠE ÚPRAVY ULOŽTE

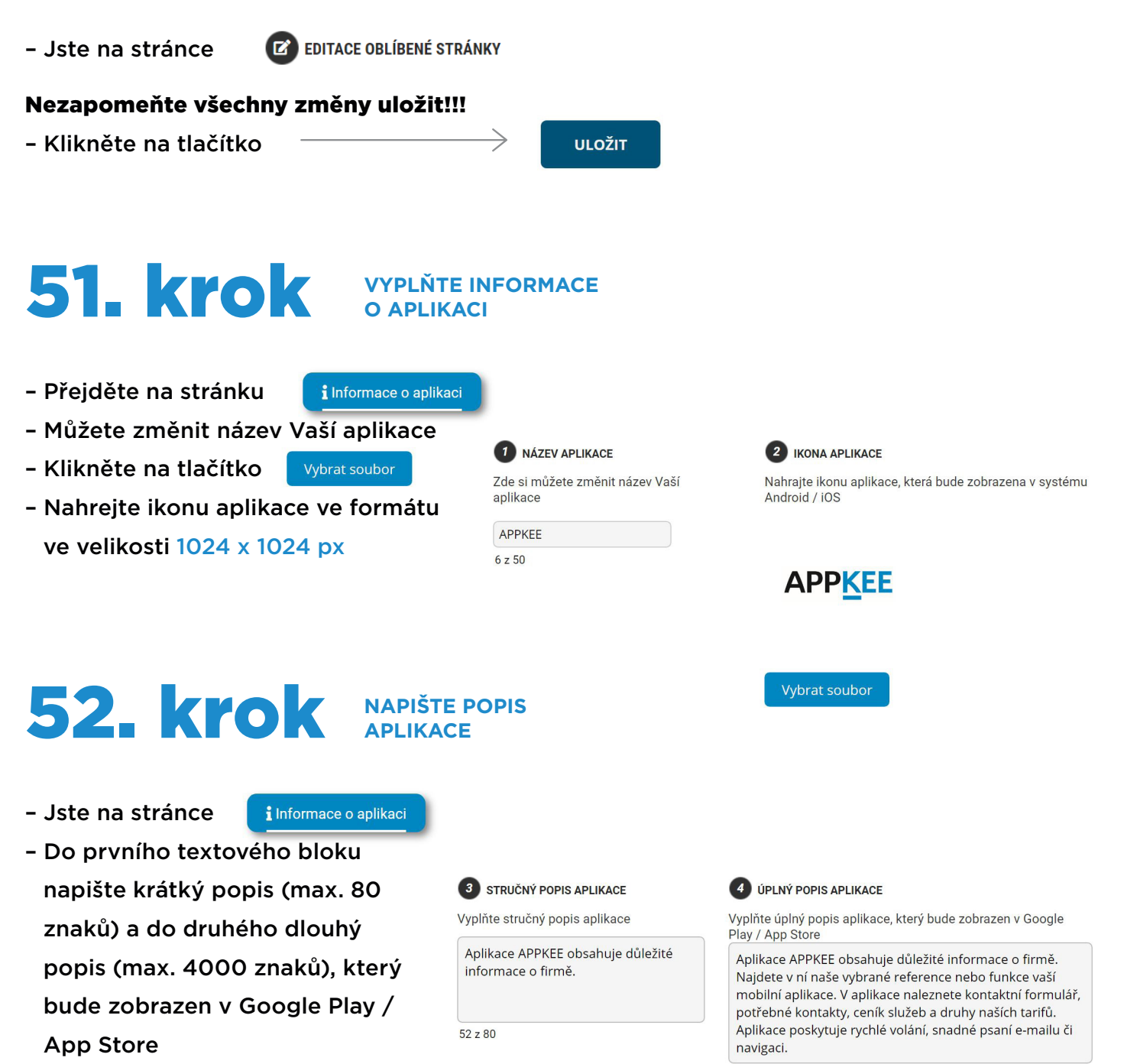

287 z 4000

### 53. krok NASTAVTE SI PREZENTAČNÍ STRÁNKU

- Jste na stránce

i Informace o aplikaci

- Můžete si vybrat obrázek, který se zobrazí na prezentační stránce Vaší aplikace
- Klikněte na tlačítko

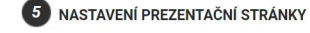

Vyberte obrázek, který se zobrazí na prezentační stránce Vaší aplikace. Pokud obrázek nevyberete, použije se obrázek z úvodní obrazovky

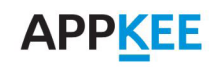

#### Vybrat soubor

Vložte adresu Vaší stránky, na kterou se bude možné prokliknout z úvodního obrázku

https://www.appkee.cz/

- Vyplňte Google Play adresu Vaší aplikace
- https://play.google.com/store/apps/details?
- 🔹 Vyplňte App Store adresu Vaší aplikace

### 54. krok všechny vaše úpravy uložt

- Jste na stránce

i Informace o aplikaci

### Nezapomeňte všechny změny uložit!!!

- Klikněte na tlačítko

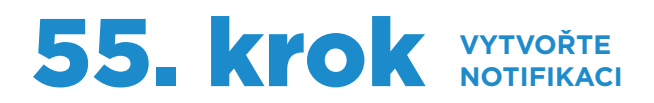

- Přejděte na stránku
- 🖂 Notifikační centrum

Notifikace

- Pokud chcete vytvořit novou notifikaci, klikněte na tlačítko
- Do první kolonky napište nadpis Vaší notifikace (max. 100 znaků)
- Do druhé kolonky napište Vaši zprávu (max. 1000 znaků)
- Zaklikněte možnost ,Všem uživatelům' nebo ,Vybrat okruh'
- Pokud si vyberete ,Vybrat okruh', dáte uživatelům aplikace možnost

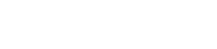

**ULOŽIT INFORMACE** 

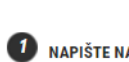

#### 1 NAPIŠTE NADPIS NOTIFIKACE

Zde napište Váš nadpis zprávy

0 z 100

#### 2 NAPIŠTE ZPRÁVU NOTIFIKACE

Zde napiště Vaši zprávu

0 z 1000

\* V náhledu telefonu vidíte Vaši notifikaci, kterou právě píšete.

### **3** OKRUHY NOTIFIKACÍ

Vyberte okruh, kde se odešlou notifikace:

🔿 Všem uživatelům 💿 Vybrat okruh

🕂 Přidat nový okruh

Přidáním okruhů dáte uživatelům možnost volby okruhů které je zajímají. Poté stačí odeslat notifikaci na Vámi vybrané okruhy.

Pro jednodušší přístup na Vaší prezentační stránku si můžete stáhnout QR kód

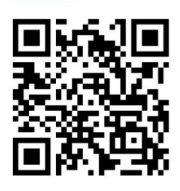

NÁHLED VAŠÍ PREZENTAČNÍ STRÁNKY

volby okruhů, které je zajímají, kliknutím na ikonu + přidáte okruh, např. Ostrava

- Zprávy zařazené do okruhu přijdou pouze uživatelům, které vybraný okruh zajímá
- Zvolte akci, která proběhne po kliknutí na zprávu/notifikaci
- Pokud zvolíte ,Zobrazení dialogu', po kliknutí se zobrazí dialog s nadpisem a textem zprávy
- Uživatele můžete přesměrovat na sekci aplikace, kterou vyberete, nebo na webovou stránku
- Vyberte typ notifikace. Můžete naplánovat datum a čas odeslání nebo zprávu odesílat opakovaně, např. jednou za měsíc ve zvolený čas a od/do vybraného data
- Pokud zakliknete možnost ,Vlastní', objeví se políčka se dny v týdnu, jen v zaškrtnuté dny se notifikace pošle
- Nezapomeňte notifikaci podle typu uložit nebo odeslat!!!
- Pokud chcete zobrazit notifikace
   v aplikaci, přidejte si sekci
   ,Notifikace' na hlavní stránce

# 56. krok SPRAVUJTE NOTIFIKACE

🖂 Notifikační centrum

- Přejděte na stránku
- Pokud chcete spravovat vytvořené notifikace, klikněte na tlačítko
- Stránka obsahuje notifikace čekající na první odeslání a již odeslané notifikace

### 4 АКСЕ NOTIFIKACE

Vyberte akci, která se provede po kliknutí na notifikaci:

 $\odot$  Zobrazení dialogu  $\odot$  Zobrazení sekce v aplikaci ullet Zobrazení webové stránky

③ Po kliknutí na notifikaci bude uživatel přesměrován na webovou stránku.

| Webová | stránka: |
|--------|----------|
|        |          |

### 5 ТҮР NOTIFIKACE

Vyberte typ notifikace:

🔿 Jednorázová notifikace 🔿 Naplánovaná notifikace 💿 Opakující se notifikace

Notifikace se bude odesílat dle zvoleného nastavení:

Časové nastavení notifikace:

| Datum od:  | dd.mm.r | rrr 🗖    | Datum o   | lo: dd.mr | m.rrrr      |             |
|------------|---------|----------|-----------|-----------|-------------|-------------|
| Opakování: | 12:00   |          | ○ Denn    | ĕ ○ Týdně | é 🔿 Měsíční | ě 💿 Vlastní |
| Pondělí    | 🗆 Úterý | 🗆 Středa | 🗆 Čtvrtek | 🗆 Pátek   | 🗆 Sobota    | 🗆 Neděle    |

Uložit notifikaci

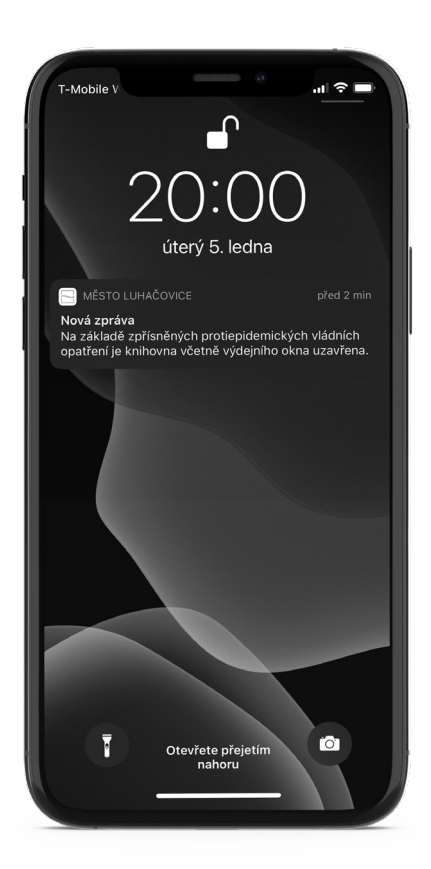

- U jednotlivých notifikací můžete vidět čas a datum odeslání, také název a text zprávy, dále typ akce, která bude následovat po kliknutí na notifikaci.
- V pravé části náhledu notifikace můžete vidět, zda je notifikace aktivní, neaktivní či odeslaná.
- Kliknutím na tlačítko "Upravit' můžete notifikaci upravit, dále viz stránka "Notifikace'.
- Kliknutím na tlačítko ,Smazat' notifikaci smažete.
- Odeslané notifikace můžete navíc duplikovat.
- Stránka obsahuje také obrázek mobilu, kde můžete vidět náhled Vaší notifikace.

#### Notifikace čekající na první odeslání

| Čas<br>odeslání<br>25.10.2021<br>03:30       | Připomenutí: svoz odpadů<br>Zítra proběhne svoz plastů a plechovek<br>Akce: Zobrazení dialogu                                  | Aktivní<br>Upravit<br>Smazat |
|----------------------------------------------|----------------------------------------------------------------------------------------------------|------------------------------|
| Začátek<br>15.10.2021<br>Konec<br>24.12.2021 | <b>Připomenutí: svoz odpadů</b><br>Zítra proběhne svoz směsných komunálních odpadů<br>Týdně v 13:30<br>Akce: Zobrazení dialogu | Aktivní<br>Upravit<br>Smazat |

#### Odeslané notifikace

| Odesláno   | Připomenutí: svoz odpadů              | Odeslaná   |
|------------|---------------------------------------|------------|
| 14.10.2021 | Zítra proběhne svoz skleněných odpadů | Duplikovat |
| 21:17      | Akce: Zobrazení dialogu               | Smazat     |

### 57. krok pošlete push zprávu

- Přejděte na stránku

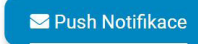

- Zde můžete poslat krátkou oznamovací Push zprávu, kterou uvidí všichni uživatelé Vaší aplikace
- Do textového políčka napište krátkou zprávu (max. 160 znaků)
- Vaše psaní zprávy můžete sledovat v náhledu (v mobilu)
- Klikněte na tlačítko Odeslat
- Pod tlačítkem můžete sledovat historii odeslaných zpráv

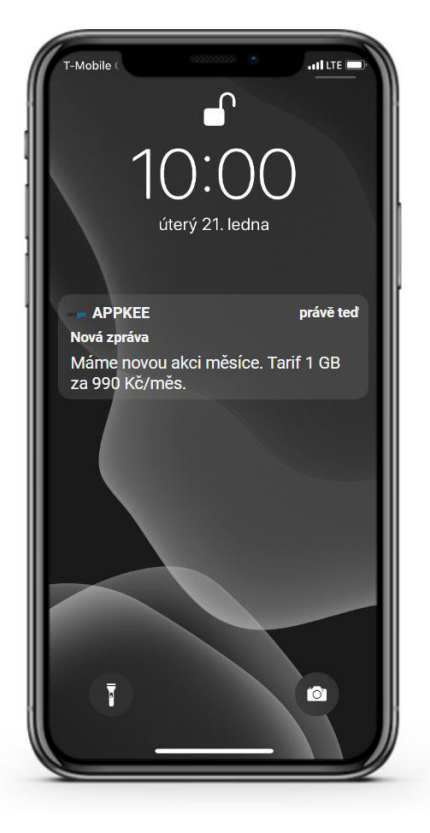

#### 🖸 KRÁTKÉ OZNAMOVACÍ PUSH ZPRÁVY

Chcete oslovit všechny uživatele Vaší mobilní aplikace najednou? K tomu slouží krátké oznamovací "Push" zprávy, které jsou výborným nástrojem k tomu, jak komunikovat se svými zákazníky. Jedná se o textovou informaci o maximální délce 160 znaků

#### NAPIŠTE ZPRÁVU

| Máme novou akci měsíce. Tarif 1 GB za 990 Kč/měs.                 |  |
|-------------------------------------------------------------------|--|
| 49 z 160                                                          |  |
| * V náhledu telefonu vidíte Vaší notifikaci, kterou právě píšete. |  |
| Odeslat                                                           |  |
| ODESLANÉ ZPRÁVY                                                   |  |
|                                                                   |  |

| Zpráva | Odesláno            |  |  |  |  |
|--------|---------------------|--|--|--|--|
| Test   | 06.05.2019 10:46:23 |  |  |  |  |

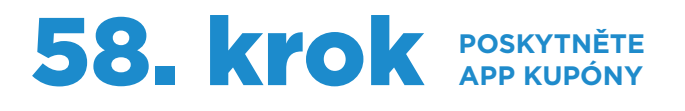

- Přejděte na stránku

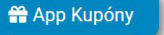

- Můžete poskytnout uživatelům Vaší aplikace slevové či benefiční kupóny
- Pokud chcete, aby dostali uživatelé aplikace oznámení (Push zprávu) o novém App kupónu, zaklikněte políčko pod formulářem

59. krok SLEDUJTE STATISTIK

Zde můžete sledovat statistiky

- V tabulce můžete vidět počet

instalací Vaší aplikace dle platformy

🗠 Statistiky

- Vyplňte formulář a klikněte na tlačítko Přidat KUPÓN

- Přejděte na stránku

stažení Vaší aplikace

|               | VYTVOŘTE KUPÓN                             |               |                                                                                                    |
|---------------|--------------------------------------------|---------------|----------------------------------------------------------------------------------------------------|
| ,             | Název kupónu:                              |               |                                                                                                    |
|               | Popis kupónu:                              |               |                                                                                                    |
|               | Obázek kupónu:                             | Vybrat soubor | Není vybrán žádný soubor                                                                                              |
|               | Platnost kupónu:                           | dd.mm.rrrr    |                                                                                                    |
|               | Ověřovací kód:                             |               |                                                                                                    |
|               | Oznámení uživatelům<br>pomocí push zprávy: | <u>ک</u>      | T-Mobile (                                                                                                    |
| I<br>Y STAŽEN | PŘIDAT KUPÓN                               |               | 10:00<br>úterý 21. ledna<br>• APPKE právě ted<br>Nová zpráva<br>Márne novou akci měsíce. Tarif 1 GB<br>za 990 Kč/měs. |

APP KUPÓNY - Prémiová funkce

Poskytněte uživatelům Vaší aplikace slevové či benefitní kupóny

#### APPKEE s. r. o. | IČ: 07567219 | DIČ: CZ07567219 | +420 800 808 008 | info@appkee.cz | www.appkee.cz

### STATISTIKY STAŽENÍ APLIKACE

- Celkový počet stažení Android aplikace: 158 (74)
- Celkový počet stažení iOS aplikace: **109** (9)

V tabulkách lze vidět počet instalací Vaší aplikace dle platformy

| 2020      | Leden   | Únor  | Březen | Duben | Květen | Červen | Červenec | Srpen | Září  | Říjen | Listopad | Prosinec | Celkem         |
|-----------|---------|-------|--------|-------|--------|--------|----------|-------|-------|-------|----------|----------|----------------|
| 🗬 Android | 20 (15) | 8 (1) | 0 (0)  | 0 (0) | 0 (0)  | 0 (0)  | 0 (0)    | 0 (0) | 0 (0) | 0 (0) | 0 (0)    | 0 (0)    | <b>28</b> (16) |
| é iOS     | 10 (1)  | 5 (2) | 0 (0)  | 0 (0) | 0 (0)  | 0 (0)  | 0 (0)    | 0 (0) | 0 (0) | 0 (0) | 0 (0)    | 0 (0)    | <b>15</b> (3)  |

Děkujeme, že používáte náš Appkee software.

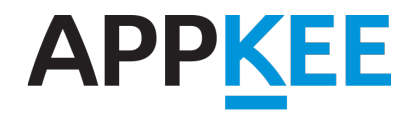

APPKEE s.r.o. Smetanovo náměstí 1180/7, Moravská Ostrava, 702 00 T: +420 800 808 008 | E: info@appkee.cz www.appkee.cz

Naše mobilní aplikace můžete stahovat ZDARMA na **Google Play** a **App Store** 

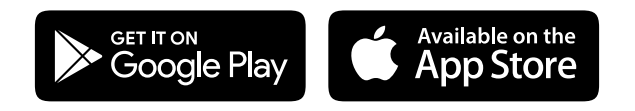